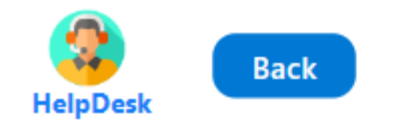

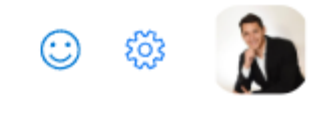

Neiy Darry

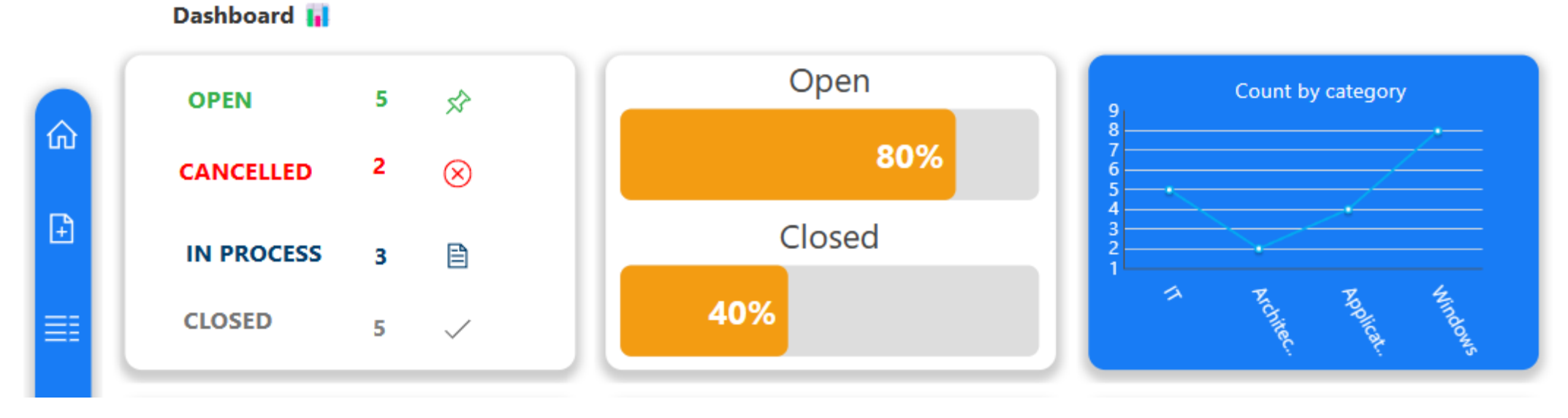

¿Cómo usar las barras dinamicas en Power Apps?

- Manual técnico
- Creado por Neiy Darry
- Encuentra componentes gratuitos: Presionando aquí
- Descarga plantillas Power Apps: Presionado aquí

## A continuación se explicará cada uno de los ítems enumerados que se encuentra en la imagen

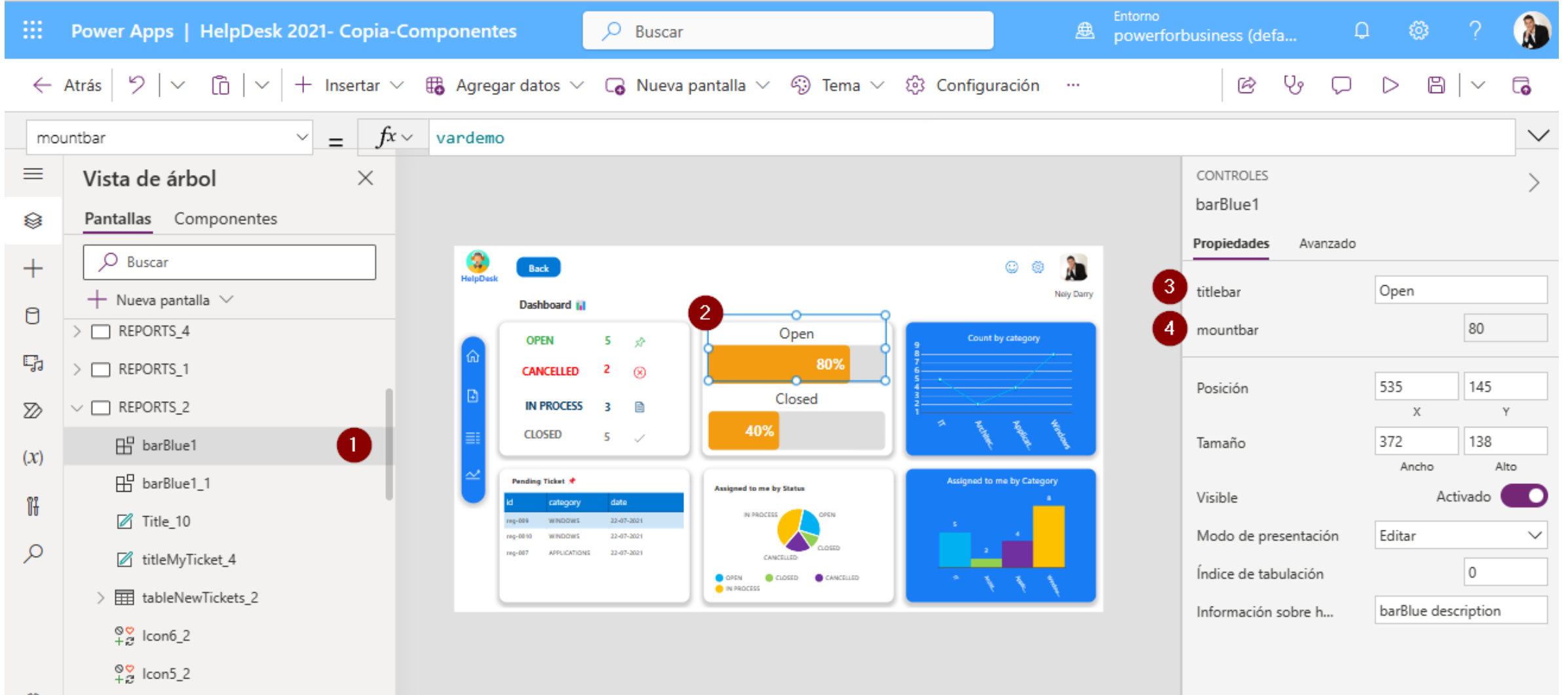

## 1) Hace referencia al componente de barra, y ya se encuentra dentro de una pantalla.

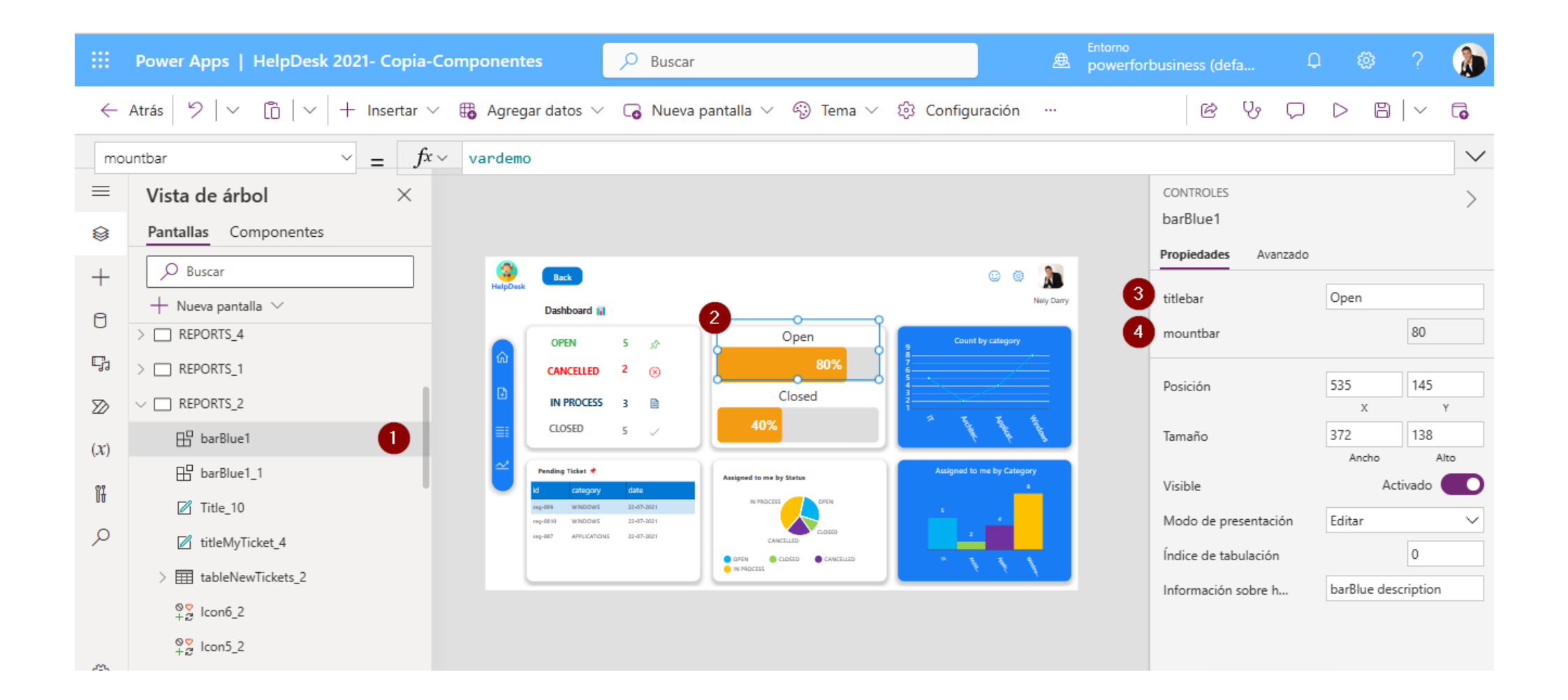

## 2) Es el componente de barra con valores

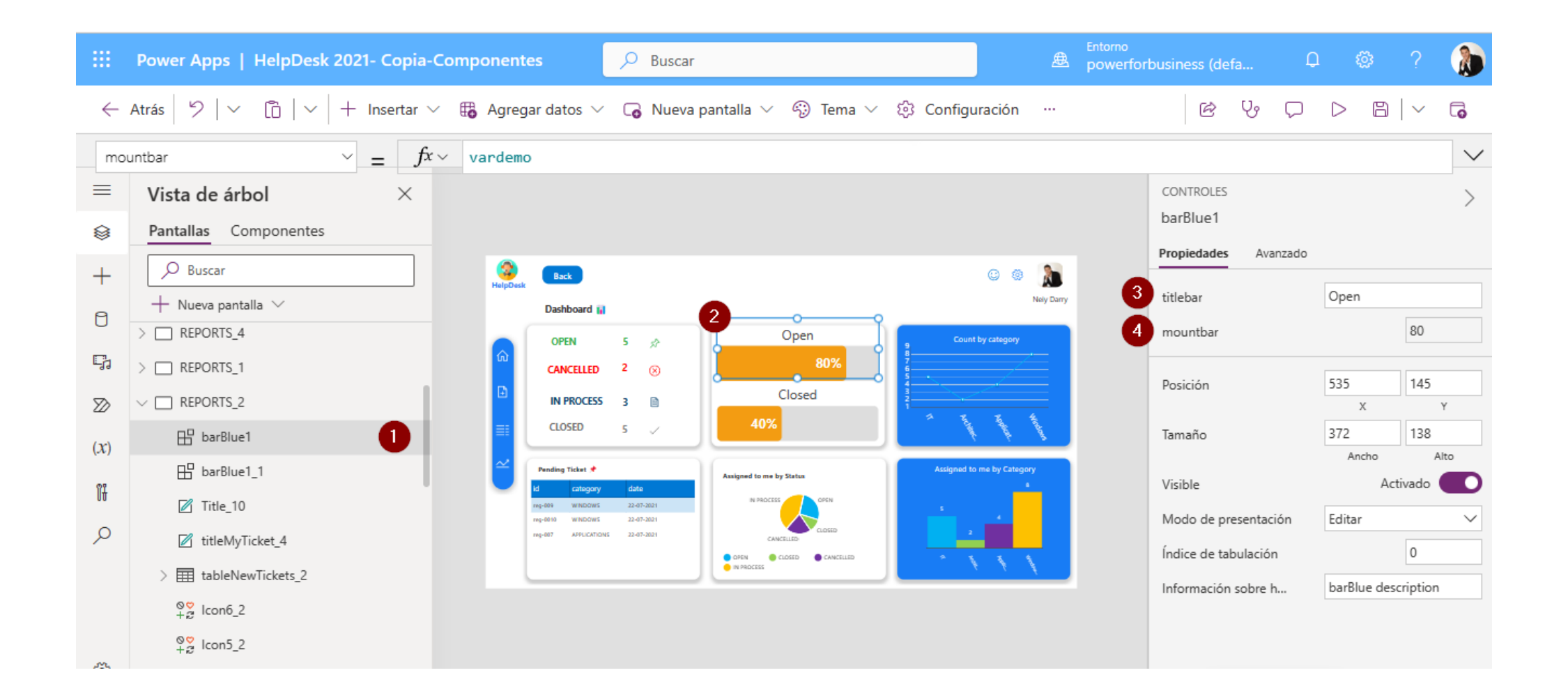

## 3) El campo titlebar es el título de la barra dinámica, es un texto plano

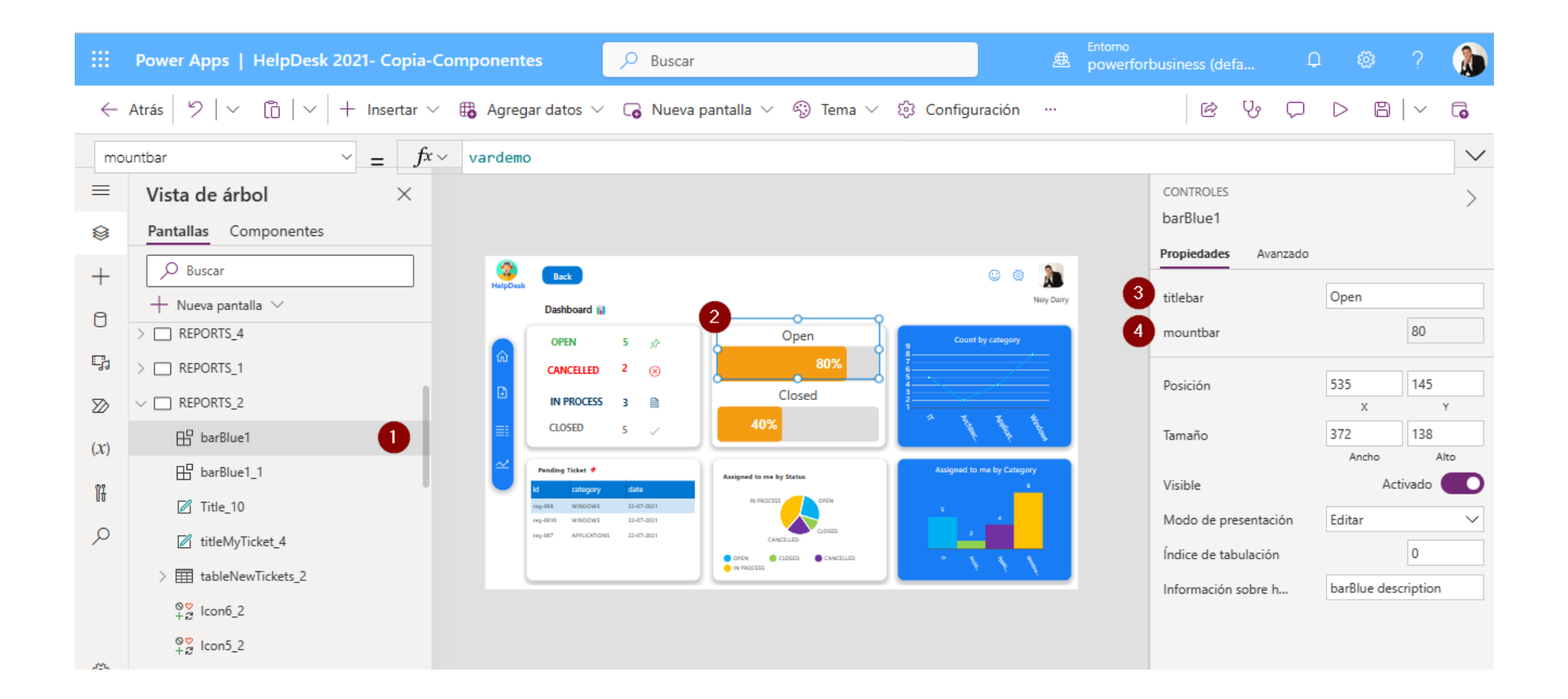

4) El campo mountbar es campo de entero, el monto mínimo es 0 y el máximo es 100, el campo no tiene validación de número máximo, por lo tanto, usted debe estar pendiente de que el monto máximo es 100.

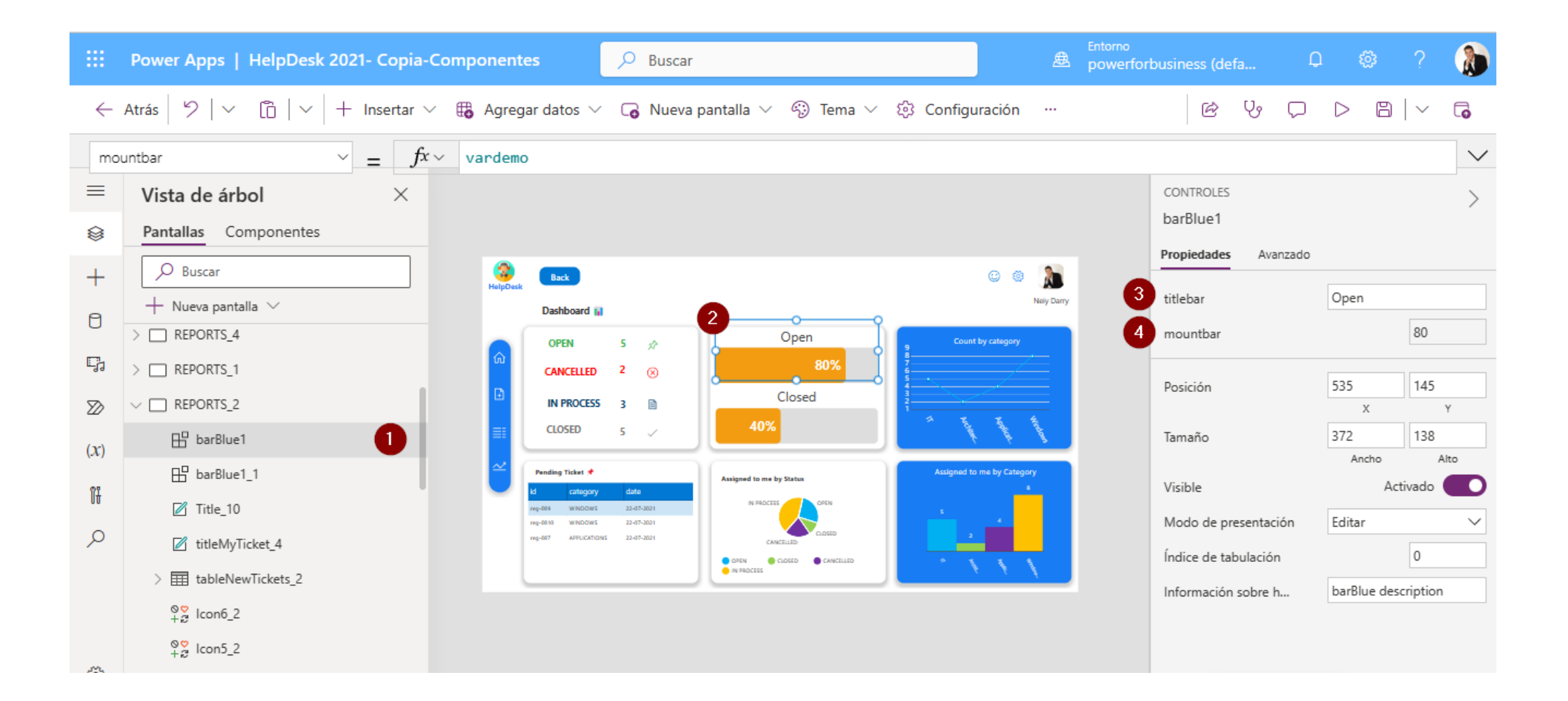